# NSAC-TH1001 マスク検知設定変更方法

事前に PC と NSAC-TH1001 を LAN ケーブルで接続してください。

### ① PC の IP アドレスを設定する

※PC の IP アドレス設定方法は、OS やバージョンによって異なります。 下記の画面は Windows 10 Pro の設定画面です。

1、PCの設定画面から、「ネットワークとインターネット」をクリック

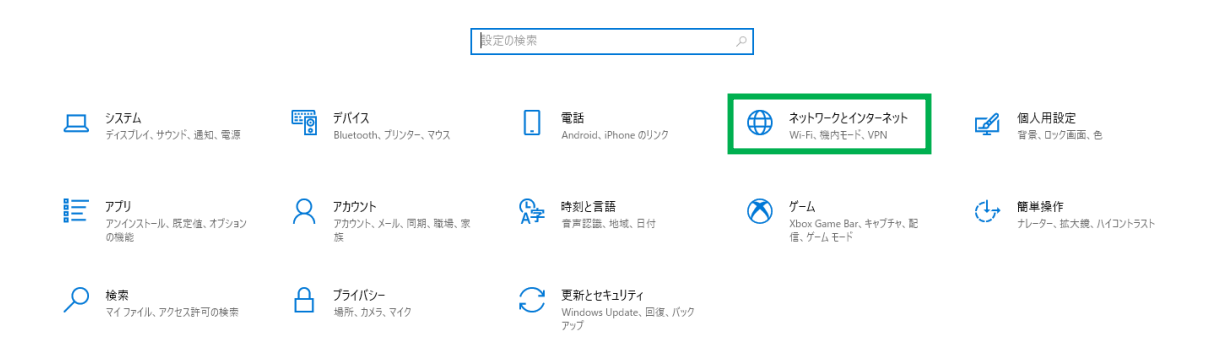

2、「アダプターのオプションを変更する」をクリック

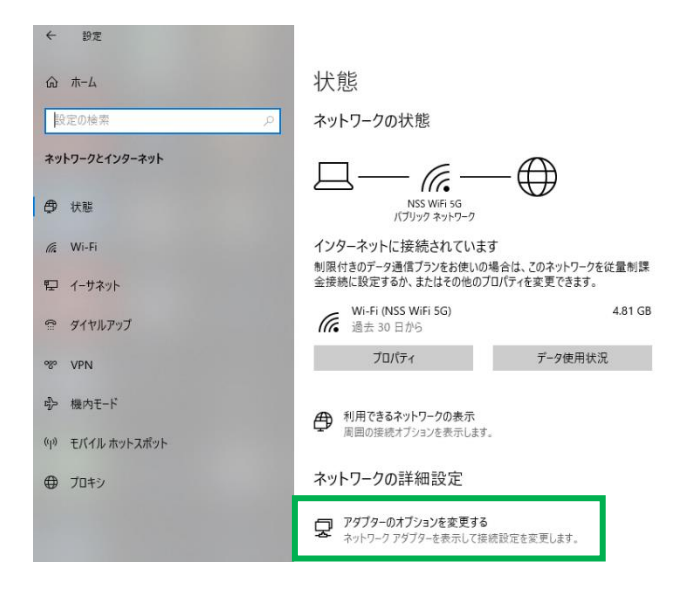

#### 3、「イーサネット」を右クリック

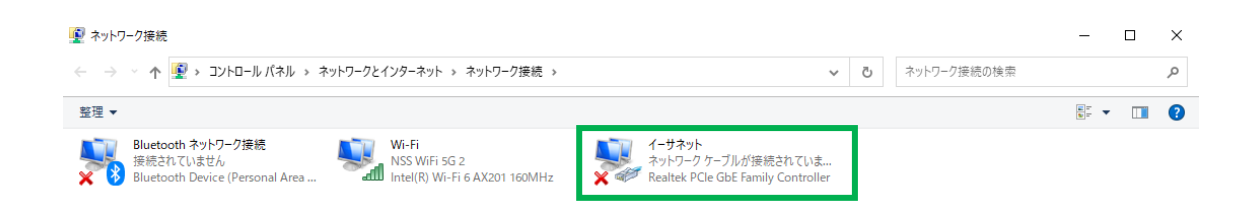

## 4、「プロパティ」をクリック

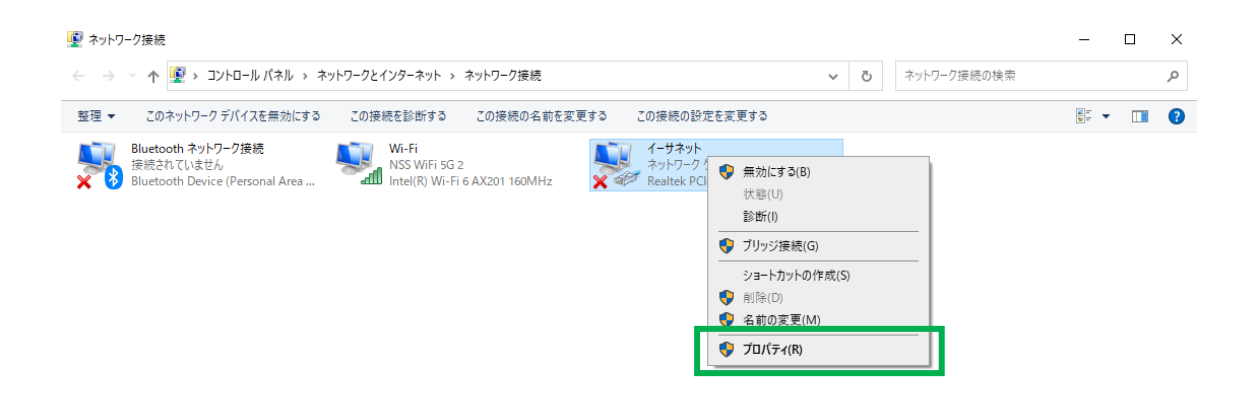

5、「インターネットプロトコルバージョン4」をダブルクリック

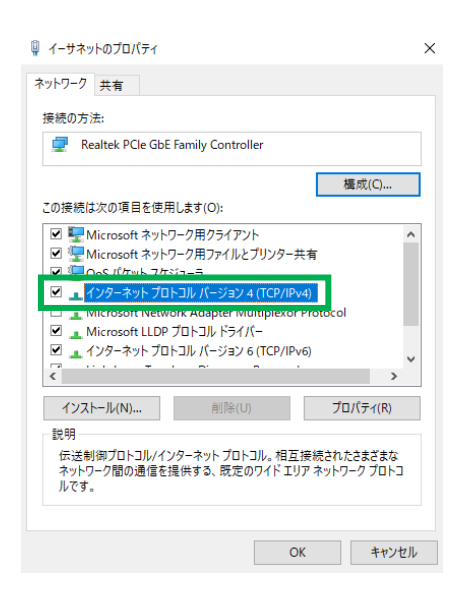

6、「次の IP アドレスを使う」「次の DNS サーバーのアドレスを使う」にチェックを入れ、 下記の IP アドレスを入力する

IP アドレス: 192.168.1.100

サブネットマスク:255.255.255.0

デフォルトゲートウェイ:192.168.1.1

優先 DNS サーバー:192.168.1.1

代替 DNS サーバー: 8.8.8.8

※NSAC-TH1001 の IP アドレスを初期設定から変更されている場合は、 変更後の IP アドレスに合わせて設定してください。

| インターネット プロトコル バージョン 4 (TCP/IPv4)のプロパティ                                                               |                     |  |  |  |  |
|----------------------------------------------------------------------------------------------------|---------------------|--|--|--|--|
| 全般                                                                                                   |                     |  |  |  |  |
| ネットワークでこの機能がサポートされている場合は、IP 設定を自動的に取得することがで<br>きます。サポートされていない場合は、ネットワーク管理者に適切な IP 設定を問い合わせて<br>ください。 |                     |  |  |  |  |
| ○ IP アドレスを自動的に取得する(O)                                                                                |                     |  |  |  |  |
| ④ 次の IP アドレスを使う(S):                                                                                  |                     |  |  |  |  |
| IP アドレス(I):                                                                                          | 192 . 168 . 1 . 100 |  |  |  |  |
| サブネット マスク(U):                                                                                        | 255 . 255 . 255 . 0 |  |  |  |  |
| デフォルト ゲートウェイ(D):                                                                                     | 192 . 168 . 1 . 1   |  |  |  |  |
| ○ DNS サーバーのアドレスを自動的に取得す                                                                              | †る(B)               |  |  |  |  |
| ● 次の DNS サーバーのアドレスを使う(E):                                                                            |                     |  |  |  |  |
| 優先 DNS サーバー(P):                                                                                      | 192 . 168 . 1 . 1   |  |  |  |  |
| 代替 DNS サーバー(A):                                                                                      | 8.8.8.8             |  |  |  |  |
| □終了時に設定を検証する(L)                                                                                      | 詳細設定(V)             |  |  |  |  |
|                                                                                                    | OK キャンセル            |  |  |  |  |

入力完了後「OK」をクリックすると、PC の IP アドレスの設定完了です。

#### NSAC-TH1001の設定を変更する

1、PC で Internet Explorer を起動し上部のアドレスバーに「192.168.1.88」と入力する

| ← C ( | Q. 検索または Web アドルを入力                                                                                                    | ¢ | Ġ. | ē 📳 |
|-------|----------------------------------------------------------------------------------------------------|---|----|-----|
|       | March 10 2017         LTC C07 10 - EDA         March 10         March 10                                                                                                    |   |    | Â   |
|       | ∦ner<br>and de and and and and                                                                                                    |   |    |     |
|       | ng na ana - Ana ang ang ang ang ang ang ang ang ang a                                                                                                    |   |    |     |
|       | Contended and Contended and Co |   |    |     |
|       | E-1977 C. Law and store of the Market Market and a sub-                                                                                                    |   |    |     |

※NSAC-TH1001 の IP アドレスを変更されている場合は、変更後の IP アドレスを 入力してください。

※NSAC-TH1001の IP アドレスは測定画面下部に表示されております。

2、ログイン画面が表示されたらユーザー名とパスワードを入力し 「ログイン」をクリック

※初期設定はユーザー名:admin、パスワード:admin です

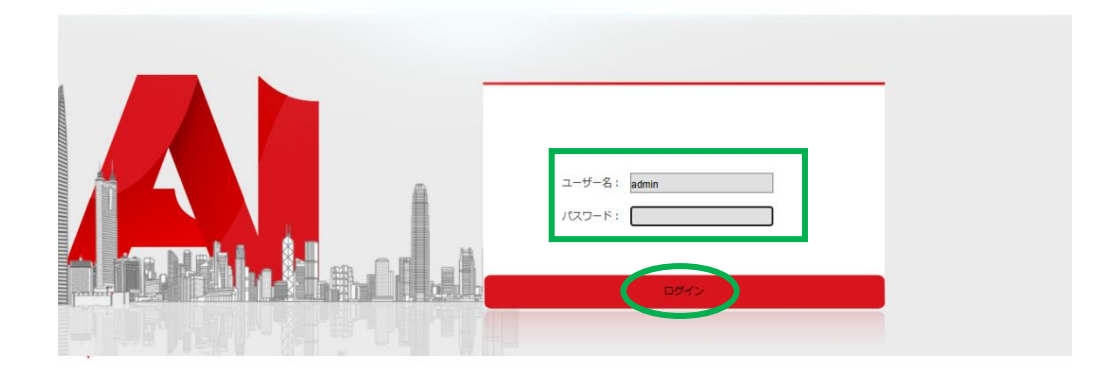

※PC内にInternet Explorer がない場合は Microsoft Edge にてアクセスした後、 右上のメニューボタンより「Internet Explorer モードで再読み込みする」を 選択してください。

|                        |        |    | 新しいタブ<br>新しいウインドウ             | Ctrl       | I+T<br>I+N |  |
|------------------------|--------|----|-------------------------------|------------|------------|--|
|                        |        | Ľ. | 新しい InPrivate ウィンドウ           | Ctrl+Shift | +N         |  |
|                        |        |    | Х-L —                         | 100% +     | 2          |  |
|                        |        | £≡ | お気に入り                         | Ctrl+Shift | +0         |  |
|                        |        | Ē  | コレクション                        | Ctrl+Shift | t+Y        |  |
|                        |        | 5  | 履歴                            | Ctrl+H     |            |  |
|                        |        |    | ダウンロード                        | Ctr        | rl+J       |  |
|                        |        | B  | アプリ                           |            | >          |  |
|                        |        |    | 拡張機能                          |            |            |  |
|                        |        | ß  | Microsoft Rewards             |            |            |  |
|                        |        | ÷  | パフォーマンス                       |            |            |  |
|                        |        | •  | セキュリティで保護されたネットワーク            |            |            |  |
|                        | 7 # 2. | Q  | アラートとビント                      |            |            |  |
|                        |        | 0  | 印刷                            | Ctr        | I+P        |  |
| ユーザー名: admn<br>ノ(スワード: |        | ø  | Web キャプチャ                     | Ctrl+Shift | t+S        |  |
|                        |        | C  | Web 選択                        | Ctrl+Shift | t+X        |  |
|                        | パスワード: | ė  | 共有                            |            |            |  |
|                        |        | බ  | ページ内の検索                       | Ctr        | 1+ F       |  |
|                        |        | A» | 音声で読み上げる                      | Ctrl+Shift | +U         |  |
|                        |        | æ  | Internet Explorer モードで再読み込みする |            |            |  |
|                        |        |    | その他のツール                       |            | >          |  |
|                        |        | ŝ  | 設定                            |            |            |  |
|                        |        | •  | サイドバーを非表示                     | Ctrl+Shif  | 't+/       |  |
|                        |        | 0  | ヘルプとフィードバック                   |            | >          |  |
|                        |        |    | Microsoft Edge を閉じる           |            |            |  |
|                        |        |    |                               |            |            |  |

- 3、ログイン後、「パラメータ設定」内の「顔認識アクセス制御」をクリック
- 4、測定モードを「温度測定」に変更する
- 5、画面下部の「保存」をクリック

※ファームウェアのバージョンによって画面の表示が一部異なる場合がございます。※Internet Explorer にてログインできない場合は、Google Chrome 等別のブラウザをお試しください。

<u>設定完了後、マスク未着</u>用の場合でも「マスクを着けてください」の音声メッセージが なくなります。

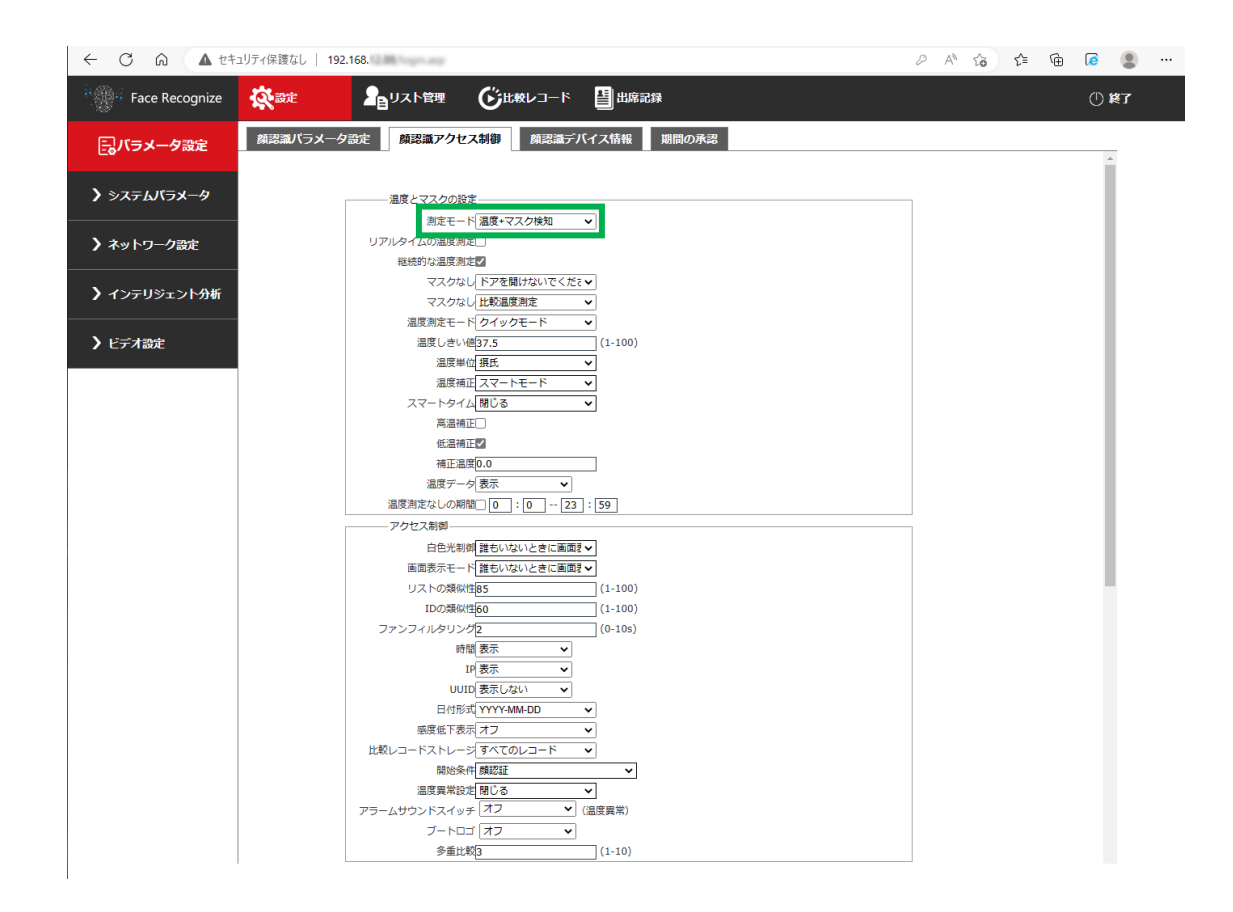

|                    | ュリティ保護なし   192.168.                                     | A A | to | £_≡ | œ | <b>@</b>    |   |
|--------------------|---------------------------------------------------------|-----|----|-----|---|-------------|---|
| Face Recognize     |                                                         |     |    |     |   | () <b>k</b> | 7 |
| 同パラメータ設定           | 藤認識パラメータ設定                                              |     |    |     |   |             |   |
| <b>〉</b> システムバラメータ | 時職支示 ▼<br>17(表示 ▼<br>UUD(表示しない ▼                        |     |    |     |   |             |   |
| ▶ ネットワーク設定         | 日付時項(YYY4Mk-DD >                                        |     |    |     |   |             |   |
| ▶ インテリジェント分析       |                                                         |     |    |     |   |             |   |
| ▶ ビデオ設定            | アラームサウンドスイクタ「オフ V (温度異常)<br>ブートロゴ [オフ V<br>多重比較5 (1-10) |     |    |     |   |             |   |
|                    |                                                         |     |    |     |   |             |   |
|                    | 制御インターフェース ウィーガンドインターン・                                 |     |    |     |   |             |   |
|                    | オープニングコントロール 出力1 🗸                                      |     |    |     |   |             |   |
|                    | アラーム剥倒(出力1 🗸                                            |     |    |     |   |             |   |
|                    | 出力10ホールドタイム<br>1(1-60s)                                 |     |    |     |   |             |   |
|                    | 出力1ドア開放アクション常に開く  ・                                     |     |    |     |   |             |   |
|                    | 出力2のホールドタイム <u>1</u> (1-60s)                            |     |    |     |   |             |   |
|                    | 出力2ドア開放アクション 常に開く <                                     |     |    |     |   |             |   |
|                    | ウィーガンド契約 26ビット 🗸                                        |     |    |     |   |             |   |
|                    | Wiegandの正および負の順<br>ポジティブシーケンス<br>ア                      |     |    |     |   |             |   |
|                    | ノリレス持続時間<br>100 (20µs-100µs)                            |     |    |     |   |             |   |
|                    | ノリレス間隔時間<br>1000 (200µs-4000µs)                         |     |    |     |   |             |   |
|                    | ウィーガンド出力<br>ユーザーID                                      |     |    |     |   |             |   |
|                    | プリンターモード 感熱紙モード 🗸                                       |     |    |     |   |             |   |
|                    | プリンター設定開じる                                              |     |    |     |   |             |   |
|                    |                                                         |     |    |     |   |             |   |
|                    | 保存                                                      |     |    |     |   |             |   |
|                    |                                                         |     |    |     |   |             |   |
|                    |                                                         |     |    |     |   |             |   |
|                    |                                                         |     |    |     |   |             |   |
|                    |                                                         |     |    |     |   |             |   |
|                    |                                                         |     |    |     |   |             |   |
|                    |                                                         |     |    |     |   |             |   |